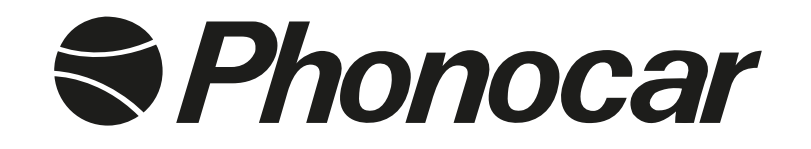

# **FUNZIONI •** FUNCTIONS • FONCTIONS FUNKTIONEN • FUNCIONES

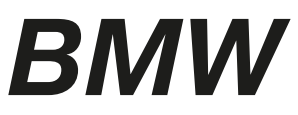

**S.3** (E46) '98>'05 Con navigatore / With navigator • Senza / Without Bose system

**MANUALE ISTRUZIONI** • INSTRUCTIONS MANUAL • NOTICE DE MONTAGE ET D'EMPLOI GEBRAUCHSANWEISUNGEN • MANUAL DE INSTRUCCIONES

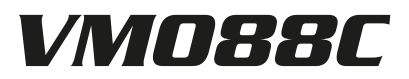

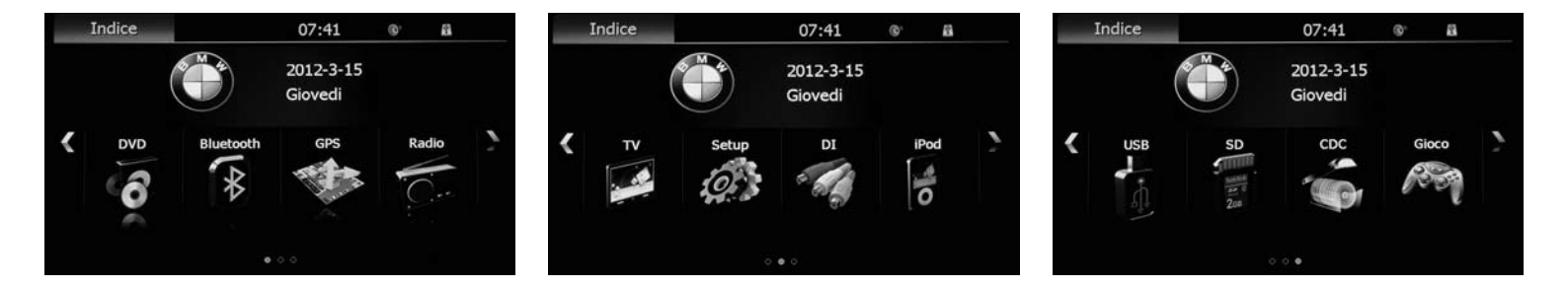

Il dispositivo dopo l'accensione entra automaticamente nella funzione radio. Premere il tasto 🔶 per entrare nel menù principale. FUNZIONE TV-CDC NON DISPONIBILE

After the Switch-on, the unit starts automatically from the Radio-function. Press key to enter the Main-Menu. TV-CDC-FUNCTION NOT AVAILABLE.

# **IMPOSTAZIONI • SETTINGS**

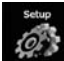

Premere per entrare nel menù impostazioni. Press to enter the Set-up Menu.

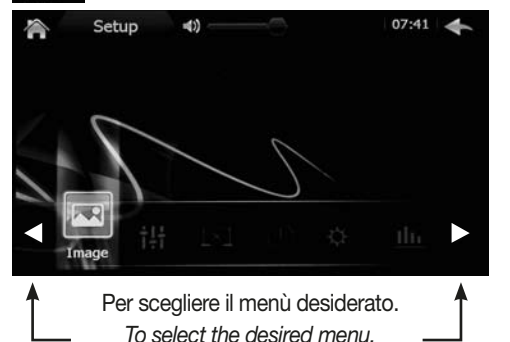

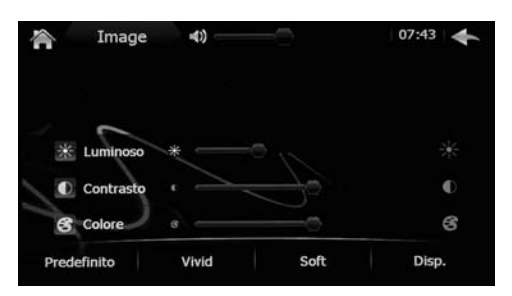

#### **IMPOSTAZIONI IMMAGINE**

 Premere per entrare nel menoria in magne.
 Regola luminosità, contrasto e colore dello Premere per entrare nel menù immagine. schermo.

## SETTING FOR PICTURES

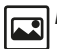

Press to enter the Pictures-Menu. • Setting Brightness, Contrast, Screen-Colour

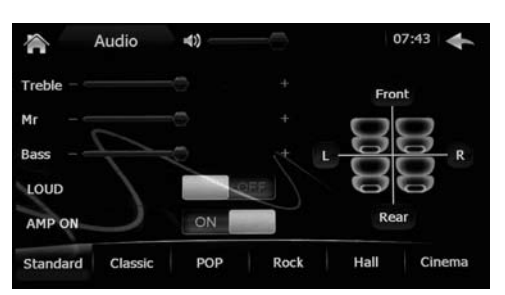

## **IMPOSTAZIONI AUDIO**

- Premere per entrare nel menù audio. • AUDIO Controllo toni, fader e bilanciamento.
- I OUD attiva/disattiva esaltazione basse frequenze.
- AMP ON attiva/disattiva uscita remota amplificatore.

#### SETTINGS FOR AUDIO

Press to enter the Audio-Menu.

- t‡t AUDIO Setting Tone, Fader and Balance.
- LOUD Activate/deactivate Low-frequency Boosting.
- AMP ON Activate/deactivate Amplifier Remote-Exit.

#### IMPOSTAZIONI BLACKSET

Premere per entrare nel menù blackset. Imposta temporizzatore per spegnimento dello schermo.

## **IMPOSTAZIONI DATA E ORA**

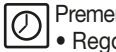

Premere per entrare nel menù data e ora. Premere per entrare n. • Regola data e ora.

## SETTING BLACKSET

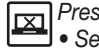

Press to enter the Blackset-Menu. Set timer for Screen-Shutoff.

## SETTING DATE AND TIME

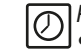

Press to enter Date/Time-Menu. Set Date and Time.

IT/GB

# **IMPOSTAZIONI • SETTINGS GPS**

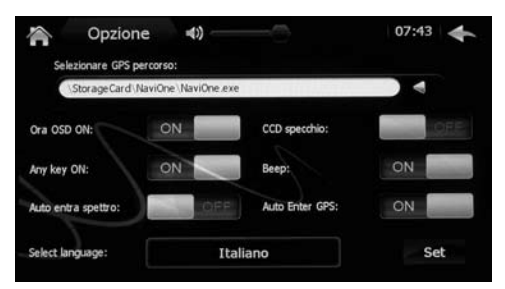

#### IMPOSTAZIONI OPZIONE (GPS)

Premere per entrare nel menù opzione (GPS). • ORA OSD ON Attiva/disattiva la visualizzazione dell'orario sullo schermo.

- ANY KEY ON Attiva/Disattiva la possibilità di accendere l'unità con ogni tasto.
- AUTO ENTRA SPETTRO Attiva/disattiva Spettrometro automatico.
- CCD SPECCHIO Attiva/Disattiva funzione specchio per la retrocamera.
- BEEP Attiva/Disattiva il suono acustico ad ogni pressione dello schermo.
- AUTO ENTER GPS Attiva/Disattiva l'avvio automatico della navigazione ad ogni accensione.
- SELEZIONE LINGUA Cambia la lingua del menù.

## SETTING OPTION (GPS)

Press to enter the Option-Menu (GPS). • ORA OSD ON Activate/deactivate Timevisualization on the screen.

- ANY KEY ON Activate/Deactivate possibility of Switching-on the Unit with any Key.
- AUTO ENTRA SPETTRO Activate/deactivate automatic Spectrometer.
- CCD SPECCHIO Activate/deactivate Mirrorfunction of Rear-Camera.
- BEEP Activate/deactivate acoustic tone every time you touch the screen.
- AUTO ENTER GPS Activate/deactivate automatic navigation-start-up every time you SWITCH-ON the unit.
- SELEZIONE LINGUA Change Menu-Language.

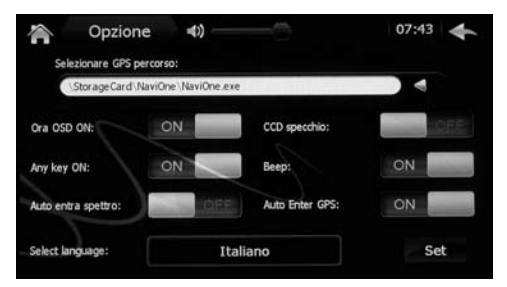

IT/GB

## IMPOSTAZIONI OPZIONE(GPS)

SELEZIONARE GPS PERCORSO

Imposta il percorso del file esecutivo della navigazione. Inserire la sd-card iGO NV995 all'interno dello slot di navigazione e selezionare MobileNavigator.exe. Avviare la navigazione ed impostare il modulo GPS con la seguente procedura.

#### IMPOSTAZIONI OPZIONE(GPS)

#### • SELECT GPS-PATH

Set the procedure for the navigation executionfile. Insert the iGO-SD-card NV995 into the navigation-slot and select MobileNavigator.exe. Start navigation and effect setting-procedure for the GPS-module.

# **IMPOSTAZIONI • SETTINGS GPS**

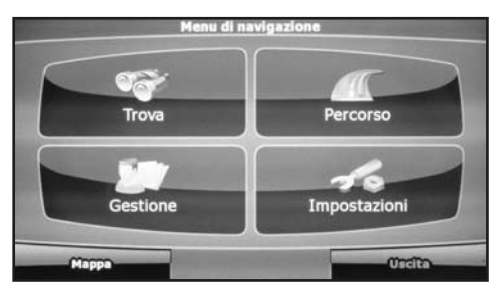

#### NAVIGAZIONE

Alla prima attivazione della mappa iGO (optional) selezionare il file esecutivo mobilenavigator.exe nei settaggi.

• Accedere al menu impostazioni del software.

#### NAVIGATION

When iGO-maps (Optional) are put into operation for the first time, you have to select the executive file mobilenavigator.exe and its settings.

• Enter the Software-Setup-Menu.

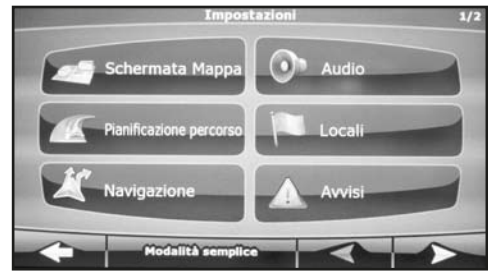

## IMPOSTAZIONE MODULO GPS

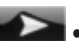

Passa alla seconda schermata

## SETTING THE GPS-MODULE

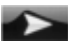

Go to the second panel

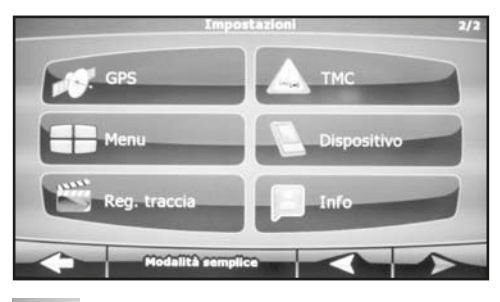

Premere GPS.

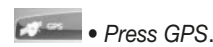

# Ricevitore GPS non trovato! GPS attivo Porto Baud rate: Riley autom

IT/GB

- Premere sulla spunta di GPS ATTIVO poi su RILEVAMENTO AUTOMATICO.
- Press to tick GPS-ACTIVE then press AUTOMATIC REVEALING.

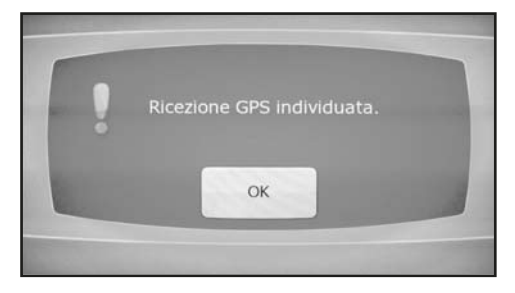

- Attendere l'acquisizione dei dati e premere ok.
- Riferirsi al manuale iGO per le istruzioni sul software di navigazione.
- Wait for Data-collection and press ok.
- Check iGO-Manual and follow the related navigation-software instructions.

# **IMPOSTAZIONI • SETTINGS**

#### IMPOSTAZIONI SPECTRUM

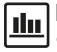

Premere per entrare nel menù Spectrum. Visualizza l'analizzatore di spettro audio.

#### **IMPOSTAZIONI TCH CALI**

Premere per entrare nel menù THC CALI.

 Calibrazione dello schermo, toccare con un utensile appuntito le crocette in seguenza.

## IMPOSTAZIONI STEER KEY

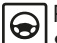

Premere per entrare nel menù STEER KEY. • Comandi a volante gestiti da centralina CAN-BUS

## SETTING THE SPECTRUM

Press to enter the Spectrum-Menu. • Visualize the Audio-Spectrum-Analyst.

## SETTING TCH CALL

Press to enter the THC-CALI-Menu. For Screen-Calibration. use a pointed object and touch the requested crosses in

## SETTING STEER KEY

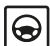

sequence.

Press to enter the STEER-KEY-Menu. • Steering-wheel commands governed by the CAN-BUS central-box.

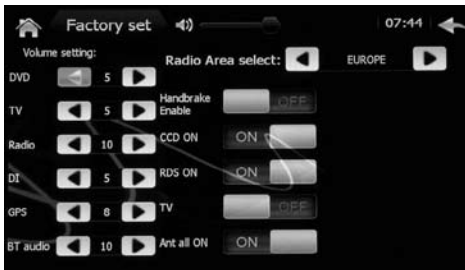

## IMPOSTAZIONI FACTORY SET

Premere per entrare nel menù FACTORY SET. VOLUME SETTING Imposta livelli volume per le singole sorgenti.

- HANDBRAKE ENABLE Attiva/Disattiva blocco. video in movimento
- CCD ON Attiva/Disattiva retrocamera.
- RDS ON Attiva/Disattiva funzione RDS.
- TV Attiva/Disattiva funzione TV
- ANT ALL ON Attiva uscita antenna elettrica.
- RADIO AREA SELECT Imposta area per ricezione radio.

## SETTING FACTORY SET

Press to enter the FACTORY-SET-Menu.

 VOLUME SETTING Select Volume for every single Source.

- HANDBRAKE ENABLE Activate/deactivate Video-Blocking during car-movement.
- CCD ON Activate/deactivate Rear-Camera.
- RDS ON Activate/deactivate RDS-function.
- TV Activate/deactivate TV-function.
- ANT ALL ON Activate Exit for Electric Aerial.
- RADIO AREA SELECT Set Area for Radio-Reception.

## VERSION

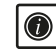

• Visualizza versione firmware del prodotto.

## GPS INFO

• Visualizza i segnali satellitari ricevuti ®Å® dall'unità e imposta la sincronizzazione di data e ora tramite la funzione AUTO SYNC (ON-OFF).

## **CAR INFO**

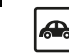

Funzione non disponibile.

## VERSION

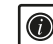

Visualize Firmware-version of the Product.

## GPS INFO

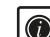

• Visualize the satellite-signals received by the Unit and set Date/Time-Svnchronization by means of AUTO SYNC (ON-OFF).

## **CAR INFO**

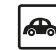

Function not available.

# **IMPOSTAZIONI • SETTINGS**

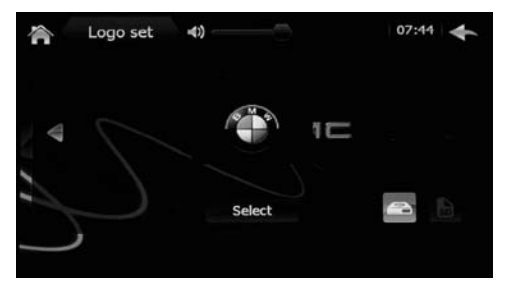

#### **IMPOSTAZIONI LOGO**

Premere per entrare nel menù LOGO SET. • LOGO SET Permette di scegliere un logo di accensione differente.

Inserire il codice PIN 3368.

#### SETTING LOGO

Press to enter the LOGO-SET-Menu. • LOGO SET Possibility of selecting a different Switch-On-LOGO.

Introduce PIN-code 3368.

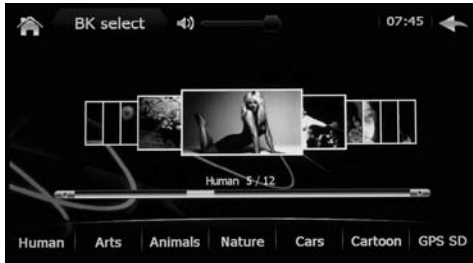

#### **IMPOSTAZIONI SFONDO**

 Premere per entrare nel menù BK select.
 BK SEI ECT Solo-internet. BK SELECT Seleziona un immagine di sfondo dei menù. Sono presenti differenti immagini divise per categorie (Umani, Arte, Animali, Natura, etc) oppure è possibile caricare un proprio sfondo inserendo un file formato BMP con risoluzione 800x480 su di una micro SD card e inserita nello slot GPS.

#### SETTING BACKGROUND

Press to enter the BK-select-Menu. BK SELECT Select a Background-Picture for the Menus. There is a choice of various pictures for different categories (People, Arts, Animals, Nature etc.). As an alternative, you can use a background of your own, by charging a BMP-file (resolution 800x480) onto a micro-SD-card you introduce into the GPS-slot.

# FUNZIONI RADIO / RADIO FUNCTIONS

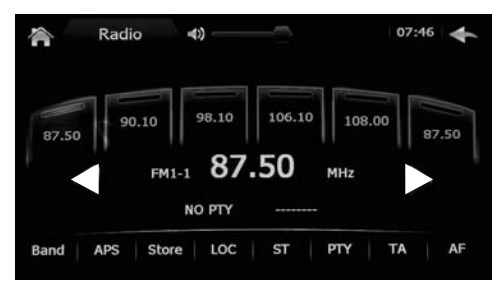

#### **FUNZIONI RADIO**

- Tenendo premuto per più di un secondo i tasti
  a fianco della frequenza radio, l'unità ricercherà manualmente le stazioni.
- Premendo brevemente si effettua la scansione manuale.
- Per memorizzare la frequenza trovata, tenere premuto nella posizione desiderata, uno dei sei riquadri al di sopra della frequenza, oppure premere l'icona STORE e poi selezionare la posizione voluta.
- BAND: Seleziona le bande radio.
- APS: Memorizza automaticamente le prime 6 frequenze trovate sulla banda selezionata.
- LOC: Selezione locale o distante.
- ST: Selezione stereo o mono.
- PTY: Selezione del programma radiofonico.
- TA: Ricezione informazioni sul traffico.
- AF: Cambio frequenza mantenendo la stessa stazione radio.

#### FUNCTIONS FOR RADIO

- By keeping pressed the keys < ▶ near the Radio-Frequency, for more than one second, the Unit gets ready for manual Station-Research.
- By pressing briefly, the Unir will effect a manual Scrolling.
- To memorize the Frequency found, keep one of the six boxes, above the Frequency, pressed in the requested position. As an alternative, press the STORE-icon and select the requested position.
- BAND: Select the Radio-Bands.
- APS: Automatically memorize the first 6 Fre quencies found on the selected Band.
- LOC: Select Local or Distant.
- ST: Select Stereo or Mono.
- PTY: Select Radio-Programme.
- TA: Research Traffic-Information.
- AF: Change Frequency while remaining on the same Radio-Station.

# FUNZIONI • FUNCTIONS DVD-USB-SD CARD

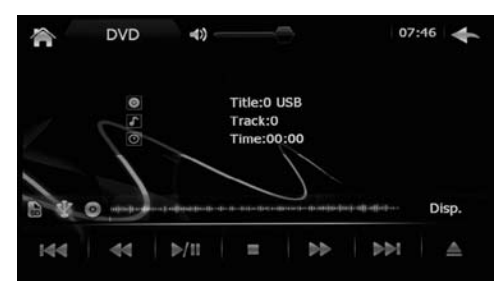

#### FUNZIONI DVD-USB-SD CARD

- All'inserimento di qualunque supporto (Disco-USB-SD card), l'unità inizierà la riproduzione dai brani musicali (se presenti), dai video, in ultimo dalle immagini.
- Per selezionare un tipo diverso di file, premere sullo schermo DISP.

#### FUNCTIONS for DVD-USB-SD CARD

- The moment you insert one of the supports (Disco-USB-SD card), the unit starts reproducing, in a row, the musical tracks, the Videos and then the Pictures.
- To select a different type of File, press DISP on the screen.

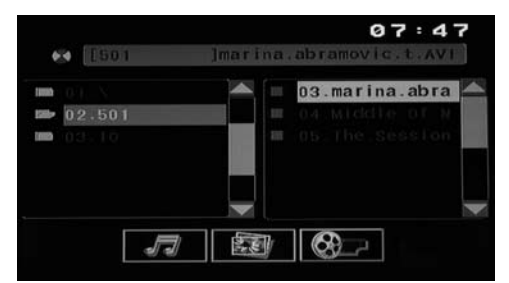

#### FUNZIONI USB-SD CARD INTERFACCIA VIDEO

- Per visualizzare i file AUDIO.
- Per visualizzare i file IMMAGINI.
- Per visualizzare i file VIDEO.

• Premere il file desiderato per avviare la riproduzione. In caso di Disco DVD con formato DVD (VIDEO\_ TS) l'unità partirà automaticamente visualizzando il menù dei titoli.

#### FUNCTIONS for USB-SD VIDEO-INTERFACE

- J Visualize AUDIO-files.
- Visualize PICTURE-files.
- Visualize VIDEO-files.
- To start reproduction, press the requested File. In the presence of a DVD, with DVD-format (VIDEO\_TS), the Unit starts automatically, by showing the Titles-Menu.

# FUNZIONI • FUNCTIONS DVD-USB-SD CARD

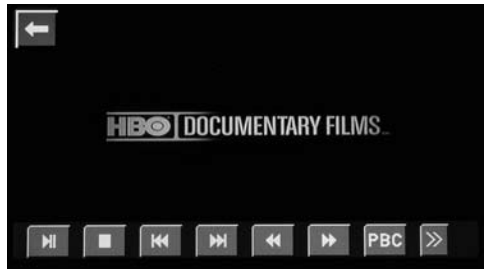

#### FUNZIONI USB-SD CARD VIDEO 1

- Avvio/Pausa riproduzione
- Interruzione riproduzione
- I ← Traccia precedente
- Marcia successiva
- Indietro veloce
- ►► Avanti veloce
- PBC Funzione non disponibile
- >> ALTRI COMANDI

#### FUNCTIONS USB-SD VIDEO 1

- Start/Stop reproduction
- Interrupt reproduction
- Track before
- Track after
- ◄ Fast Backward
- ► Fast Forward
- PBC Function not available
- >> OTHER FUNCTIONS

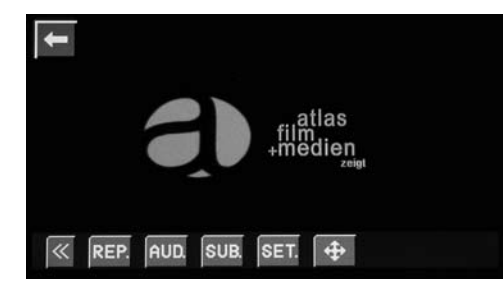

#### FUNZIONI USB-SD CARD VIDEO 2

- << ALTRI COMANDI
- REP Ripetizione traccia / capitolo / cartella / tutto.
- AUD Seleziona lingua audio (Se disponibile).
- SUB Seleziona sottotitoli (Se disponibile).
- SET Impostazioni video interfaccia (gestite dal sistema).
- Movimento all'interno dei menu non gestiti da touch screen.

#### FUNCTIONS USB-SD CARD VIDEO 2

- << OTHER FUNCTIONS
- REP Repeat Track / Chapter / Folder / All.
- AUD Select Audio-Language (if available).
- SUB Select Sub-Titles (if available).
- SET Setting Video-Interface (managed by the System).
- Movements within the various Menus are
- NOT supported by the touch-screen.

# BLUETOOTH

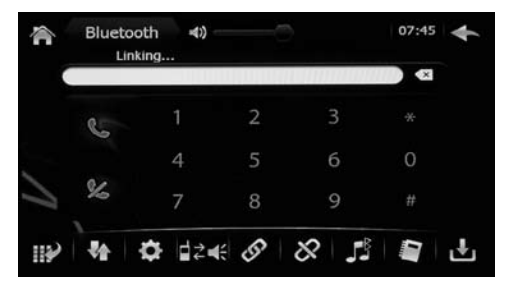

#### ACCOPPIAMENTO TELEFONO

- Avviare la ricerca dei dispositivi dal proprio telefono (riferirsi al manuale istruzioni per attivare questa modalità).
- Quando il telefono visualizza il codice dell'unità selezionarlo e digitare il codice 0000.
- Consentire l'accoppiamento automatico (sui telefoni che lo permettono).
- Digitare il numero di telefono che si desidera chiamare e premere . Se si vuole chiamare un numero dalla rubrica o dall'elenco chiamate, selezionarlo e poi premere .
- Visualizza il tastierino numerico per comporre il numero da chiamare.
- Visualizza ultime chiamate ricevute, effettuate e perse.
- Premere dal menu bluetooth per entrare in impostazioni.
- I ≥ I ← Passa la chiamata da vivavoce a telefono e viceversa
- Connette l'unità con il telefono (in caso di disac coppiamento o connessione manuale)
- & Disconnette il telefono accoppiato
- Streaming audio bluetooth per telefoni con protocollo A2DP

Visualizza la rubrica telefonica (deve essere precedentemente scaricata).

Scarica la rubrica telefonica per i telefoni compatibili.

#### MOBILE-PHONE-PAIRING

• Start researching the Units from your own mobilephone (to activate this function, please check your Instructions Manual).

• When your mobile-phone shows the code of the Unit, select it and digit code 0000.

• Consent for automatic Pairing (when mobilephone supports this function).

• Dial the requested phone-number, and start call by pressing  $\checkmark$ . If you need a number from the phone-book or from the Calls-List, select the requested phone-number and press  $\checkmark$ .

- Visualize the number-keyboard to dial the requested phone-number.
- Visualize last phone-calls received / unanswered.
- Press within the Bluetooth-Menu, to enter the Settings-Area.
- I ≥ I ≤ Shift from hands-free to mobile-phone and vice-versa.
- Connect the Unit with the mobile-phone (in case of de-connection or manual connection)
- Ø De-connect the paired mobile-phone.
- Bluetooth Audio-Streaming for mobile-phones with A2DP-protocol.
- Visualize Phone-Book (when download has already been effected).
- Download Phone-Book of compatible mobile-phones.

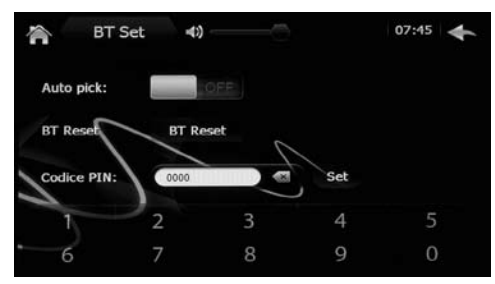

IT/GE

## IMPOSTAZIONI

- AUTO PICK Risposta automatica
- BT RESET Cancella tutte i telefoni memorizzati e le rubriche scaricate.
- CODICE PIN Cambia il codice PIN per accoppiamento telefoni (Fabbrica 0000).

#### SETTINGS

- AUTO PICK Answer Call Automatically
- BT RESET Cancel all memorized mobile-phones and downloaded Phone-Books.
- CODICE PIN Change PIN-code to effect Phone-Pairing (Factory-code 0000).

ATTENZIONE: Nei comandi a volante non sono disponibili le funzioni RISPONDI/RIFIUTA chiamata, sarà necessario rispondere o rifiutare premendo le icone sullo schermo.

ATTENTION: The Steering-wheel Commands do NOT include the functions ANSWER/REJECT call. When a phone-call arrives, in such case, you have to press the related ICONS on the screen.

# FUNZIONI / FUNCTIONS: IPOD • AUX-IN • PLAY

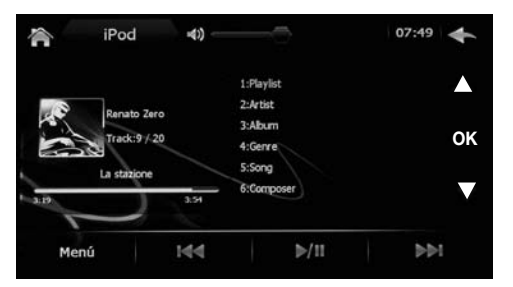

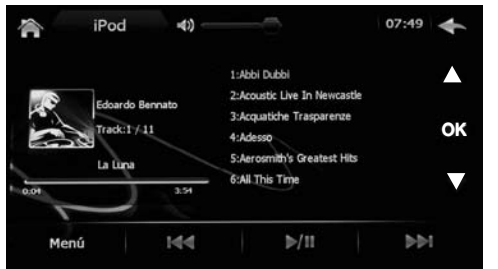

#### **FUNZIONE IPOD**

- Collegare l' iPod APPLE tramite il cavo in dotazione la schermata di gestione si visualizza automaticamente.
- Premere MENU per tornare all'elenco precedente. Supporta iPod e iPhone (fino a 4S). Ricarica il dispositivo collegato.

#### **FUNCTION IPOD 1**

• Connect the Unit to an iPod APPLE, by using the supplied cable. The iPod's screen-Menu will automatically appear.

- Use key to move and select Music from Playlists, Albums and Tracks. Press OK to confirm.
- Press MENU to return to previous List. Supports iPod and iPhone (up to 4S). Recharge the connected Unit.

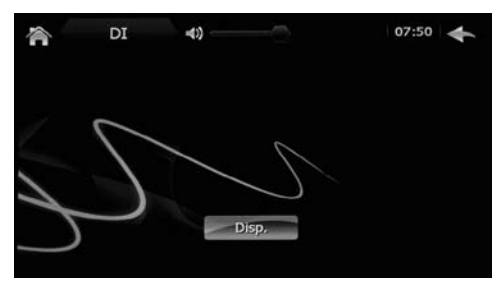

## FUNZIONE AUX IN

Selezionare l'icona — quando è presente un segnale A/V nel relativo ingresso e premere DISP sullo schermo. In caso la sorgente AUX IN sia spenta o non collegata sul display rimarrà visualizzato lo sfondo con l'icona DISP.

## FUNCTION AUX IN

Select icon - when an A/V-signal is available on the related Input. Then press DISP on the screen. When AUX-IN-source is OFF or NOT connected, the display will show the Background-picture and the DISP-icon.

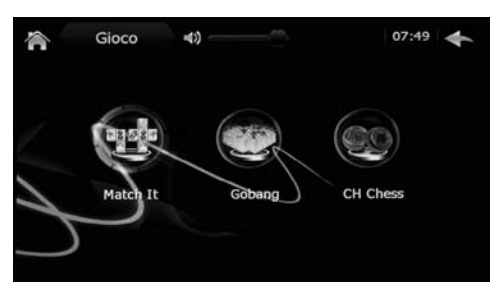

## **FUNZIONE GIOCO**

All'interno dell'unita sono presenti 3 giochi da giocare sul touch screen.

#### FUNCTION FOR VIDEO-GAMES

The unit comes with 3 integrated Video-Games to be played on the Touch-Screen.

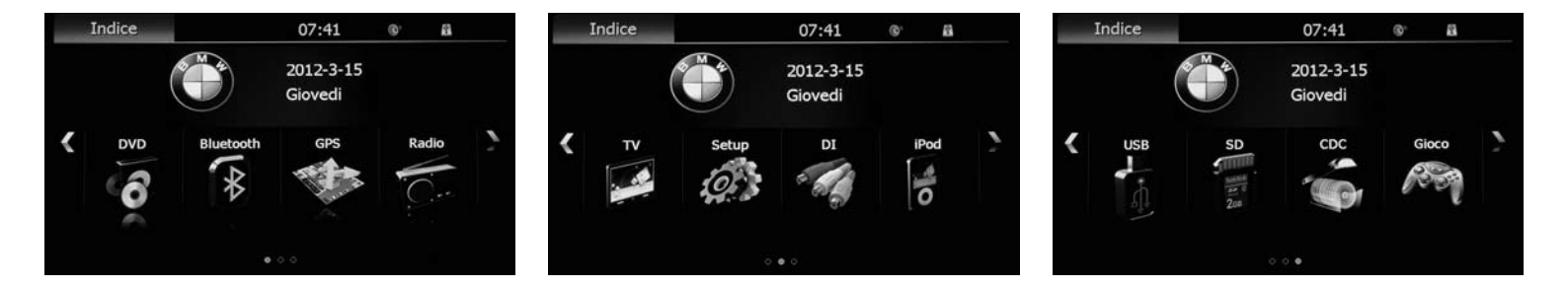

Après l'allumage, le dispositif entre automatiquement dans la fonction radio. Pour aller dans le menu principal, appuyer la touche FONCTION TV-CDC PAS DISPONIBLE

Nach dem Einschalten, befindet sich das Gerät automatisch immer im Radio-Modus. Taste drücken, um das Hauptmenü zu betreten. TV-CDC-FUNKTION NICHT VERFÜGBAR.

# **REGLAGES • EINSTELLUNGEN**

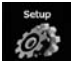

Appuyer pour entrer dans le menu de réglages. Taste drücken, um das Einstellungs-Menü zu betreten.

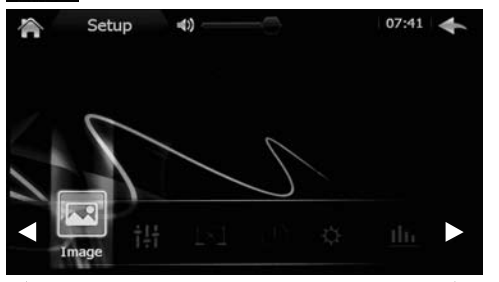

Pour sélectionner le menu souhaité. Um das gewünschte Menü auszuwählen.

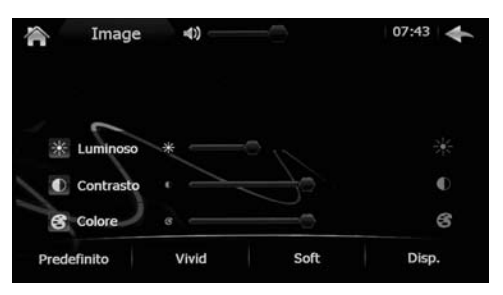

#### EINSTELLUNGEN DER BILDER

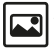

Drücken. um das Bilder-Menü zu betreten. • Einstellung von Bildschirm-Helligkeit, Kontrast. -Farbe.

## **RÉGLAGES IMAGES**

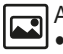

Appuyer pour entrer dans le menu Image Règle la luminosité. le contraste et la couleur de l'écran

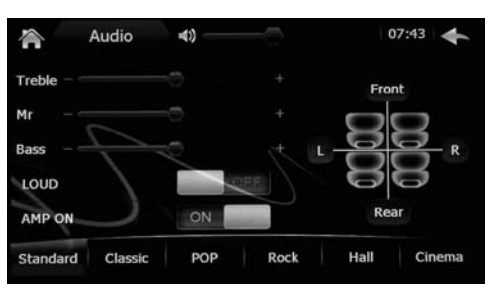

## **RÉGLAGES AUDIO**

Appuyer pour entrer dans le menu Audio

• AUDIO: Contrôle sons, fader et équilibrage.

- I OUD: Active / Désactive l'élévation des basses fréauences.
- AMP ON: Active / Désactive la sortie remote de l'amplificateur.

## **EINSTELLUNGEN AUDIO**

**tH** Drücken, um das Audio-Menü zu betreten.

AUDIO Kontrolle von Ton, Fader, Balance.

- LOUD Tief-Frequenz-Unterstreichung Aktivieren/Deaktivieren.
- AMP ON Verstärker-Remote-Ausgang Aktivieren/Deaktivieren

## **RÉGLAGES BLACKSET**

Appuyer pour entrer dans le menu blackset. Programme le temporisateur pour l'extinction de l'écran.

## **BÉGLAGES DATE ET HEURE**

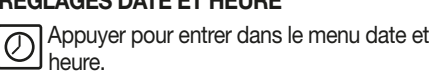

Règle date et heure.

## EINSTELLUNGEN BLACKSET

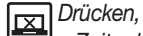

Drücken. um das Blackset-Menü zu betreten. • Zeitgeber einstellen hinsichtlich das

Ausschalten des Bildschirms.

## **EINSTELLUNGEN DATUM / UHRZEIT**

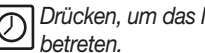

Drücken, um das Menü DATUM/UHRZEIT zu

Datum und Uhrzeit einstellen.

# **REGLAGES • EINSTELLUNGEN**

| A Opzior            | ne 📣 🚽              |                 | 07:43 🔶 |
|---------------------|---------------------|-----------------|---------|
| Selezionare GPS p   | percorso:           |                 |         |
| \StorageCard\       | NaviOne \NaviOne.e: | ke              |         |
| Ora OSD ON:         | ON                  | CCD specchio:   | OFF     |
| Any key ON:         | ON                  | Beep:           | ON      |
| Auto entra spettro: | OFF                 | Auto Enter GPS: | ON      |
| Select language:    | It                  | aliano          | Set     |

#### **RÉGLAGES DES OPTIONS (GPS).**

Appuyer pour entrer dans le menu OPTION (GPS).

- Heure OSD ON Active / Désactive la visualisation de l'heure sur l'écran
- ANY KEY ON Active / Désactive la possibilité d'allumer l'appareil avec chaque touche
- AUTO ENTRA SPETTRO Active / Désactive le spectromètre automatique
- CCD Miroir: Active / Désactive la fonction miroir pour la caméra de recul
- BEEP: Active / Désactive le son acoustique à chaque pression sur l'écran
- AUTO ENTER GPS: Active / désactive le lan cement automatique de la navigation à chaque allumage.
- SELECTION LANGUE: Change la langue du menu.

## **EINSTELLUNGEN OPTION (GPS)**

Drücken, um das Options-Menü (GPS) zu betreten.

- ORA OSD ON Aktivierung/Deaktivierung der Uhrzeit-Ausweisung auf dem Bildschirm.
- ANY KEY ON Aktivierung/Deaktivierung des Gerät-Einschaltens durch jegliche Taste.
- AUTO ENTRA SPETTRO Aktivierung Deaktivierung des automatischen Spektrometers.
- CCD SPECCHIO Aktivierung/Deaktivierung der Rückfahrkamera-Spiegelfunktion.
- BEEP Aktivierung/Deaktivierung des akustischen Tons, immer wenn man auf den Bildschirm drückt.
- AUTO ENTER GPS Aktivierung/Deaktivierung der Start-Automatik des Navigators beim Einschalten des Geräts.
- SELEZIONE LINGUA Wahl der Menü-Sprache.

| Opzion              | e <b>∢</b> ) |                 | 07:43 🔶 |
|---------------------|--------------|-----------------|---------|
| Selezionare GPS p   | ercorso:     |                 |         |
| \StorageCard\N      |              |                 |         |
| Ora OSD ON:         | ON           | CCD specchio:   | OFE     |
| Any key ON:         | ON           | Beep:           | ON      |
| Auto entra spettro: | OF:          | Auto Enter GPS: |         |
| Select language:    | It           | Set             |         |

FR/D

## **RÉGLAGES OPTION (GPS).**

• SÉLECTIONNER LE PARCOURT GPS Programme le parcourt du fichier exécutif de la navigation. Insérer la carte SD iGO NV995 dans la slot de navigation et sélectionner MobileNavigator. exe. Lancer la navigation et programmer le module GPS en suivant la procédure suivante.

#### **EINSTELLUNGEN OPTION (GPS)**

#### • WAHL DER GPS-STRECKE In der Navigations-Exekutiv-Datei, die

gewünschte Strecke einstellen. iGO-Navigations-SD (NV995) in die Navigations-Öffnung geben. MobileNavigator.exe wählen. Navigation starten und GPS-Modul wie folgt einstellen.

# **GPS**

GPS Setting: Règle le parcourt du fichier exécutif de la navigation. Introduire la Carte SD iGO NV995 à l'intérieur de la slot de navigation et sélectionner MobileNavigator.exe. Lancer la navigation et régler le module GPS avec la procédure suivante:

GPS Setting: Abwicklung der Navigations-Executive-Datei festlegen. iGO-SD NV995 in die Navigations-Öffnung einlegen und MobileNavigator.exe wählen.

Navigation starten und GPS-Modul nach folgender Prozedur einstellen.

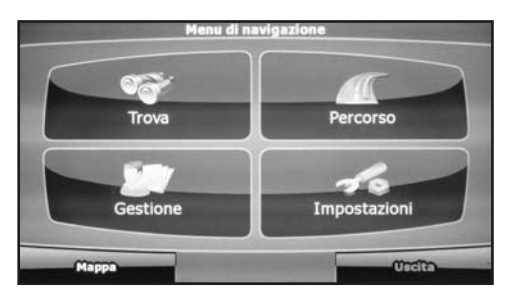

#### NAVIGATION

Quand on active pour la première fois la carte iGo (optionnel), il faut sélectionner le fichier exécutif mobilenavigator.exe dans les réglages. Accéder au menu paramètre du software.

#### NAVIGATION

Bei der Erst-Aktivierung der iGO-Mappen (Optional), die Betriebs-Datei mobilenavigator.exe wählen und Einstellungen vornehmen.

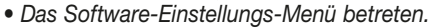

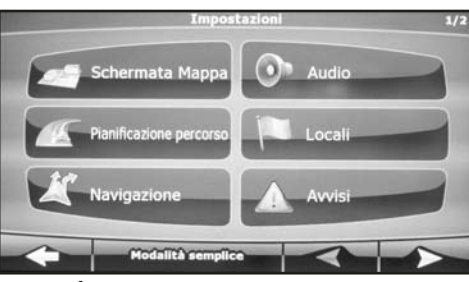

## PARAMÈTRE MODULE GPS

- Passer au second écran.

## EINSTELLUNG DES GPS-MODULS

• Auf die zweite Seite gehen.

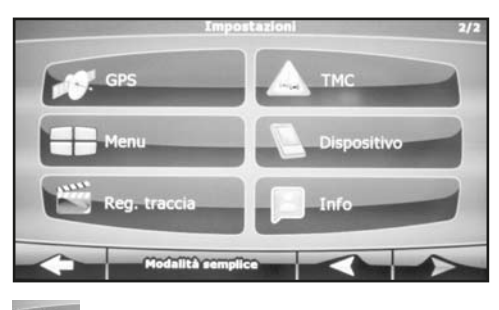

16

Appuyer GPS.

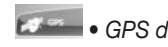

GPS drücken

| Con        | figurazione GPS manuale |     |
|------------|-------------------------|-----|
| Rice       | vitore GPS non trovato! |     |
| GPS attivo | and the second second   |     |
| Porto      |                         | 3   |
| Baud rate: | 9                       | 600 |
|            |                         |     |
|            | Riley, autor            | ~   |

FR/D

- Appuver sur le trait de GPS ACTIF. Et après sur le RELÈVEMENT AUTOMATIQUE.
- GPS-AKTIV drücken bzw. abhaken Dann auf AUTOMATISCHE ERKENNUNG drücken.

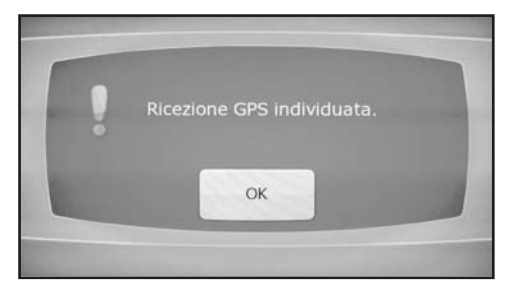

Attendre l'acquisition des données et appuyer ok.

· Faire référence au manuel iGo pour les instructions sur le software de navigation.

• Die Ermittlung der Daten abwarten und OK drücken.

 Die Anweisungen zur Navigations-Software sind dem iGO-Handbuch zu entnehmen.

# **REGLAGES • EINSTELLUNGEN**

## **RÉGLAGES SPECTRUM (SPECTRE)**

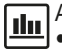

Appuyer pour enter dans le menu Spectrum. • Visualise l'analyseur du spectre audio.

## **BÉGLAGES THC CALL**

Appuyer pour entrer dans le menu THC CALI.

 Calibrage de l'écran, toucher avec un obiet pointu les croix en séquence.

## **BÉGLAGES STEER KEY**

ppuver pour entrer dans le menu STEER FY

· Commandes au volant gérer par l'interface CAN-BUS.

## EINSTELLUNGEN SPEKTRUM

Drücken, um das Spektrum-Menü zu betreten. Audio-Spektrum-Analisator ausweisen.

## EINSTELLUNGEN TCH CALI

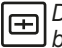

Drücken, um das THC CALI-Menü zu betreten.

• Bildschirm-Kalibrierung: mit einem spitzen Gegenstand, die angekreuzten Stellen nach und nach antasten.

# EINSTELLUNGEN STEER KEY

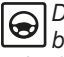

Drücken, um das STEER-KEY-Menü zu betreten.

· Lenkrad-Steuerungen werden durch die CAN-BUS-Zentraleinheit getätigt.

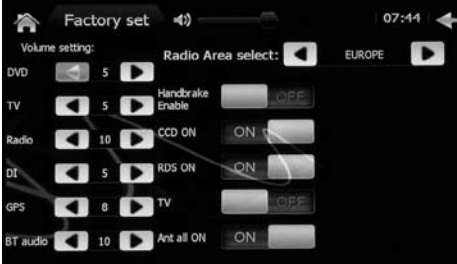

# **RÉGLAGES FACTORY SET**

Appuyer pour entrer dans le menu FACTORY SFT.

- VOLUME SETTING: Règle les niveaux du volume pour chaque source
- HANDBRAKE ENABLE Active / Désactive le blocage de la vidéo en mouvement
- CCD ON Active / Désactive la caméra de recul
- BDS ON Active / Désactive la fonction BDS
- TV Active / Désactive La fonction TV
- ANT ALL ON Active la sortie antenne électrique
- RADIO AREA SELECT Règle la zone pour la réception radio

## EINSTELLUNGEN FACTORY SET

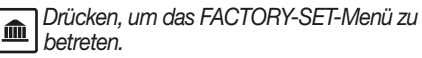

- VOLUME SETTING Lautstärke-Einstellung für die einzelnen Quellen.
- HANDBRAKE ENABLE Aktivierung/Deaktivierung der Video-Blockade bei Wagenbewegung.
- CCD ON Aktivierung/Deaktivierung der Rückfahrkamera.
- RDS ON Aktivierung/Deaktivierung der RDS-Funktion.

- TV Aktivierung/Deaktivierung der TV-Funktion.
- ANT ALL ON Aktivierung des Elektro-Antennen-Ausgangs.
- RADIO AREA SELECT Einstellung der Radio-Empfanos-Zone.

## VERSION

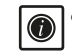

• Visualise la version firmware du produit.

## GPS INFO

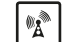

 Visualise les signaux satellitaires recus par l'appareil et programme la synchronisation de date et heure à travers la fonction AUTO SYNC (ON-OFF).

## CAR INFO

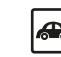

Fonction pas disponible.

## VERSION

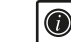

 Ausweisung der Firmware-Version des Produktes.

# **GPS INFO**

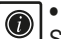

• Ausweisung der vom Gerät empfangenen

Satelliten-Signale. Synchronisierung von DATUM/UHRZEIT vornehmen, durch die Funktion AUTO SYNC (ON-OFF).

## **CAR INFO**

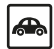

• Funktion nicht verfügbar.

FR/D

# **REGLAGES • EINSTELLUNGEN**

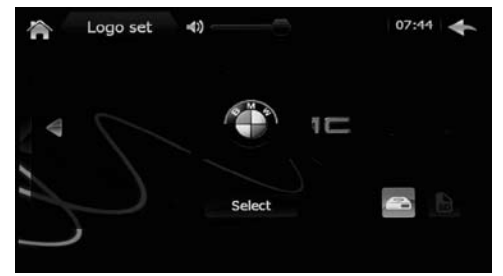

#### **RÉGLAGES LOGO**

Appuyer pour entrer dans le menu LOGO SET • LOGO SET Permet de choisir un logo d'allu-

mage différent.

Insérer le code PIN 3368

## **EINSTELLUNGEN LOGO**

Drücken, um das LOGO-SET-Menü zu betreten.

- LOGO SET Möglichkeit, ein anderes LOGO beim Einschalten des Geräts zu haben.
- PIN-code Nr. 3368 eingeben.

#### 07:45 **BK** select 4)) Human 5/12 Cartoon GPS SD Human Arts Animals Nature Cars

## RÉGLAGES FOND

Appuyer pour entrer dans le menu BK select BK SELECT: Sélectionne une image de fond des menus. Différentes images divisées par catégories (Humaines, Arts, Animaux, Natures, etc) sont présentes; c'est aussi possible introduire un fond personnel en insérant un fichier sous format BMP avec résolution 800x480 sur une micro Carte SD et insérée dans la slot GPS.

#### **EINSTELLUNGEN BILDSCHIRM-**HINTERGRUND

Drücken. um das BK-Select-Menü zu betreten

 BK SELECT Bilder-Wahl für den Menü-Hintergrund. In Kategorien gegliedert (Personen, Kunst, Tiere, Natur etc.) stehen vielerlei Bilder zur Wahl. Alternativ dazu, kann man auch einen persönlich gewählten Hintergrund einspeichern. Hierzu eine Datei (BMP-Format, Auflösung 800x480) auf eine Mikro-SD-Karte speichern und in die GPS-Öffnung geben.

# FONCTIONS RADIO • RADIO FUNKTIONEN

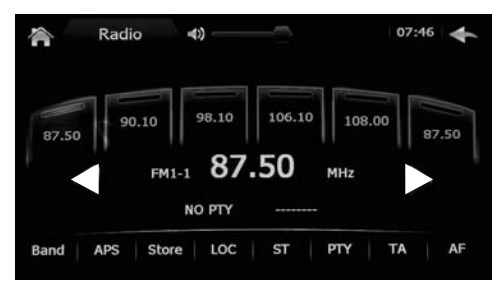

#### FONCTIONS RADIO

- En faisant pression pour plus d'une seconde sur les touches <>à coté de la fréquence radio, l'appareil recherchera manuellement les stations.
- En appuyant brièvement on effectue le scanning manuel.
- Pour mémoriser la fréquence trouvée, faire pression dans la position désirée, sur un des six cadres au dessus de la fréquence, ou appuyer l'icône STORE et ensuite sélectionner la position désirée.
- BAND: Sélectionne la bande radio
- APS: Mémorise automatiquement les 6 premières fréquences trouvées sur la bande sélectionnée.
- LOC: Sélection locale ou distante
- ST: sélection stéréo ou Mono
- PTY: Sélection du programme radiophonique.
- TA: Réception des infos sur la circulation
- AF: Change la fréquence en maintenant la même station radio.

#### **FUNKTIONEN füs RADIO**

- Hält man die Tasten < > neben der Frequenz, länger als 1 Sekunde gedrückt, so nimmt das Gerät die Sendersuche manuell auf.
- Drückt man nur kurz, aktiviert sich das manuelle Scrolling.
- Um die gefundene Frequenz einzuspeichern, einen der 6 Kästen, die sich oberhalb der Frequenz befinden, in der gewünschten Position gedrückt halten. Alternativ dazu, die STORE-Ikone drücken und dann die gewünschte Position wählen.
- BAND: Wahl des Radio-Bandes.
- APS: Autom. Einspeicherung der ersten 6 Fre quenzen, die auf dem gewählten Band gefunden wurden.
- LOC: Wahl zwischen Lokal / Entfernt.
- ST: Wahl zwischen Stereo / Mono.
- PTY: Wahl des Radio-Programmes.
- TA: Empfang von Verkehrs-Informationen.
- AF: Frequenz-Änderung, unter Beibehaltung des Radio-Senders.

# FONCTIONS • FUNKTIONEN DVD-USD-SD CARD

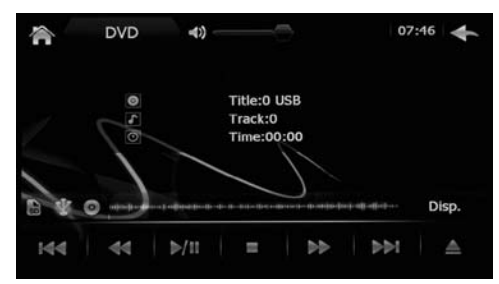

#### FONCTIONS DVD - USB - CARTE SD

- A l'insertion d'un support (Disque-USB-Carte SD), l'appareil commencera la reproduction des morceaux (si présents) par les vidéos, et en dernier les images.
- Pour sélectionner un type différent de fichier, appuyer sur l'écran DISP.

#### FUNKTIONEN DVD-USB-SD

 Egal welche Unterlage eingegeben wird (CD-USB-SD), startet das Gerät zuerst mit der Wiedergabe der Musik-Stücke (soweit vorhanden), dann mit den Videos, und zuletzt mit den Bildern.
 Um eine andersartige Datei zu wählen, die Funktion DISP auf dem Bildschirm antippen.

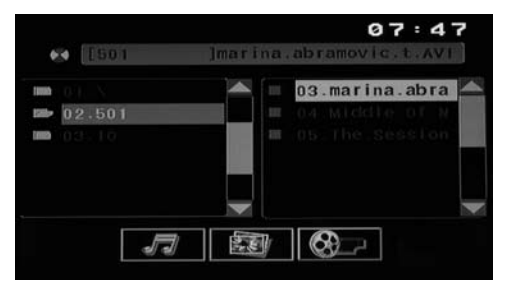

- FONCTION USB CARTE SD INTERFACE VIDEO
- Pour visualiser les fichiers AUDIO.
- Pour visualiser les fichiers IMAGES.
- Pour visualiser les fichiers VIDEO.
- Appuyer le fichier désiré pour lancer la reproduction. En cas de Disque DVD avec format DVD (VIDEO\_TS), l'appareil partira automatiquement en visualisant le menu des titres.

#### FUNKTIONEN USB-SD VIDEO-INTERFACE

- Jave Ausweisung der AUDIO-Dateien.
- Ausweisung der BILDER-Dateien.
- Ausweisung der VIDEO-Dateien.
- Gewünschte Datei anwählen und starten. Bei DVDs im DVD-Format (VIDEO\_TS), startet das Gerät automatisch und weist gleichzeitig das Titel-Menü aus.

# FONCTIONS • FUNKTIONEN DVD-USD-SD CARD

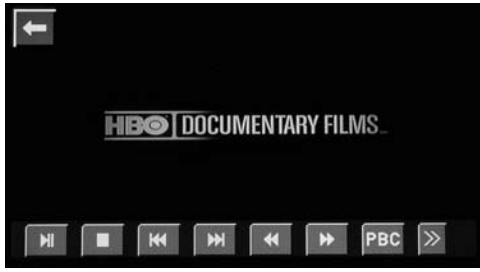

#### FONCTIONS USB - CARTE SD VIDEO 1

- Lance /Pause reproduction
- Interruption reproduction
- I ← Trace précédente
- Trace suivante
- Revient rapide
- ► Avance rapide
- PBC Fonction pas disponible
- >> Autres Commandes

#### FUNKTIONEN USB-SD VIDEO 1

- Wiedergabe-Start/Pause
- Wiedergabe unterbrechen
- Stück vorher
- Stück nachher
- Schnell Rückwärts
- Schnell Vorwärts
- PBC Funktion nicht verfügbar
- >> WEITERE FUNKTIONEN

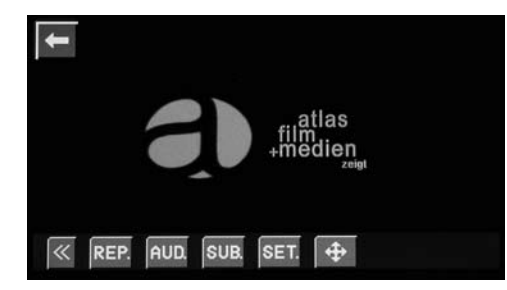

## FONCTIONS USB - CARTE SD VIDEO 2

- << Autres Commandes
- REP Répétition trace / chapitre / dossier / tout
- AUD Sélectionne la langue audio (si disponible)
- SUB Sélectionne les sous titres (si disponible)
- SET Réglages interface vidéo (gérer à partir du système).
- Mouvement à l'intérieur des menus pas gérer à partir de l'écran tactile.

#### FUNKTIONEN USB-SD VIDEO 2

- << WEITERE FUNKTIONEN
- REP Wiederhole Stück / Kapitel / Ordner / Alles.
- AUD Wahl der Audio-Sprache (wenn verfügbar)
- SUB Wahl der Untertitel (wenn verfügbar)
- SET Einstellungen der Video-Interface (vom System gesteuert)
- Bewegungen innerhalb der Menüs, die sich
  - nicht auf dem Touch-Screen handhaben lassen.

# BLUETOOTH

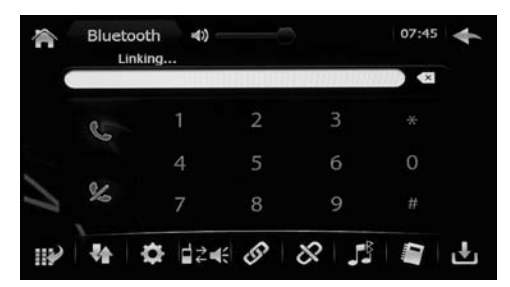

#### PARAMETRAGE TELEPHONE

• Lancer la recherche des dispositifs à partir de son téléphone personnel (se référer au manuel d'instructions pour activer cette modalité).

- Lorsque le téléphone visualise le code de l'appareil, le sélectionner et taper le code 0000.
- Accepter le paramétrage automatique (sur les téléphones le permettant).
- Taper le numéro de téléphone à appeler et appuyer .
  Si le numéro à appeler est dans le répertoire ou dans la liste des appels, le sélectionner et ensuite appuyer .
- Visualise le clavier numérique pour composer le numéro à appeler.
- Visualise les derniers appels reçus, effectués et perdus.
- Appuyer à partir du menu bluetooth pour entrer dans les réglages.
- I ≥ I Transfert l'appel de mains libres au téléphone et vice versa.
- Connecte l'appareil avec le téléphone (en cas de non paramétrage ou connexion manuel).
- & Déconnecte le téléphone paramétré.
- Streaming audio bluetooth pour les téléphones avec protocole A2DP.
- Visualise le répertoire téléphonique (il doit être précédemment téléchargé).
- Télécharge le répertoire téléphonique pour les téléphones compatibles).

## MOBIL-TELEFON-KOPPELUNG

- Vom eigenen Mobil-Telefon aus, die Geräte- Suche starten (nachdem Sie, It. Anweisungen, diese Funktion aktiviert haben).
- Sobald das Mobil-Telefon die Geräte-Codenummer ausweist, diese anwählen und die Code-nummer 0000 eintippen.
- Einwilligung zur automatischen Koppelung (soweit das Mobil-Telefon diese Funktion bietet).
- Gewünschte Mobil-Telefonnummer wählen und Taste drücken. Will man eine Mobil-Telefonnummer aus dem Telefon-Register oder der Gespräche-Liste anrufen, diese anwählen und dann Taste drücken.
- Ausweisung der Nummern-Tastatur, um die gewünschte Mobil-Telefonnummer anwählen zu können.
- Ausweisung der letzten Telefonate: beantwortet gestartet / unbeantwortet.
- Im Bluetooth-Menü anwählen, um Einstellungen vorzunehmen.
- I ≥ 4€ Umschalten des Gesprächs von der Freisprech-Anlage aufs Mobil-Telefon, und umgekehrt.
- Verbindet das Gerät mit dem Mobil-Telefon (bei etwaiger Entkoppelung oder manueller Verbindung)
- Outerbricht die Verbindung zum gekoppelten Mobil-Telefon.
- Bluetooth-Audio-Streaming für Mobil-Telefone mit dem Protokoll A2DP.
- Weist das Telefon-Register aus (muss man vorher herunterladen).
- Lefon-Register herunterladen, wenn Mobil-Telefon kompatibel.

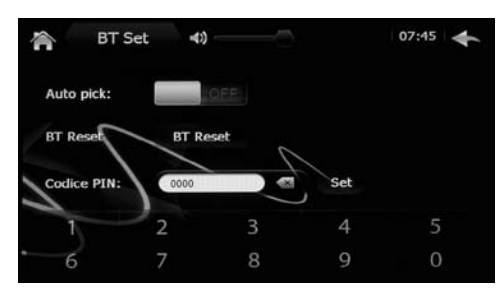

## REGLAGES

- AUTO PICK: Réponse automatique
- BT RESET: Efface tous les téléphones mémorisés et les répertoires téléchargés.
- CODE PIN: Change le code PIN pour paramétrer les téléphones (d'origine 0000).

#### EINSTELLUNGEN

- AUTO PICK Antomatische Beantwortung
- BT RESET LÖSCHT sämtliche eingespeicherte Mobil-Telefonnummern SOWIE heruntergeladene Telefon-Register.
- CODICE PIN PIN-Codenummer ändern, um Mobil-Telefone zu koppeln (Fabrikeinstellung 0000).

ATTENTION: Dans les commandes au volant, les fonctions Répond / Refuse l'appel ne sont pas disponibles. A l'arrivée d'un appel, il sera nécessaire répondre ou refuser en appuyant les icônes sur l'écran.

WICHTIG: die Lenkrad-Steuerungen sind NICHT mit diesen beiden Funktionen ausgestattet: Anruf BEANTWORTEN/ZURÜCKWEISEN. Deshalb muss man, bei Ankunft eines Gesprächs, die betreffende Ikone auf dem Bildschirm antippen.

# **IPOD • AUX-IN**

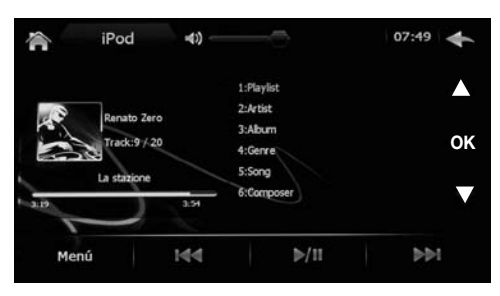

| â       | iPod                        | 4)) — |                                                |                          |        | 07:49 | 4  |
|---------|-----------------------------|-------|------------------------------------------------|--------------------------|--------|-------|----|
| _       |                             |       | 1:Abbi                                         | Dubbi<br>tir Live To New | ractia |       |    |
|         | Edoardo Ben<br>Track:1 / 11 | nato  | 3:Acqu<br>4:Ades                               | itiche Traspare          | nze    |       | ок |
| La Luna |                             | 3.54  | 5:Aerosmith's Greatest Hits<br>6:All This Time |                          | t Hits | ▼     |    |
| Menú    |                             | 144   |                                                | ⊳/11                     |        | 551   |    |

#### FONCTION IPOD 1

- Brancher l'appareil à un iPOD APPLE à travers le câble offert, visualise automatiquement la page-écran de gestion iPod.
- Défiler avec les flèches \$, sélectionner la musique entre les playlist, l'album et les morceaux, appuyer OK pour valider.
- Appuyer MENU pour retourner à la liste précédente.

Supporte iPod et iPhone (jusqu'à 4S). Recharge le dispositif branché.

#### FUNKTION IPOD 1

- Gerät an ein iPod APPLE anschließen und dabei das beigelegte Kabel verwenden. Es folgt die automatische Ausweisung der iPod-Betätigungs-Interface.
- Mittels Pfeil-Tasten \$, die gewünschte Musik wählen: aus Play-Listen, Album, Stücken. Durch OK bestätigen.
- MENÜ-Taste drücken, um auf die vorherige Liste zurückzugehen.

Kompatibel mit iPod und iPhone (bis 4S). Verbundenes Gerät wiederaufladen.

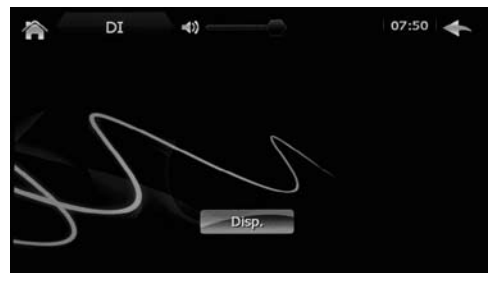

## FONCTION AUX IN

Sélectionner l'icône - lorsque le signal A/V est présent dans l'entrée correspondante et appuyer DISP sur l'écran. Au cas où la source AUX IN est éteinte ou débrancher, sur l'afficheur restera visualisé le fond avec l'icône DISP.

## FUNKTION AUX IN

Die Ikone drücken - , sobald auf dem betreffenden Eingang ein A/V-Signal ansteht. Dann, auf dem Bildschirm, DISP drücken. Falls die AUX-IN-Quelle ausgeschaltet oder nicht verbunden ist, bleibt, auf dem Display, der Hintergrund und die DISP-Ikone bestehen.

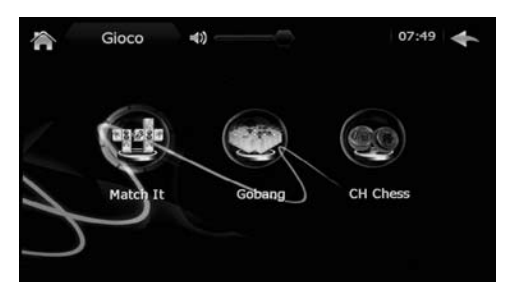

## FONCTION JEU

Dans l'appareil, sont présents 3 jeux, à jouer sur l'écran tactile.

#### FUNKTION VIDEO-SPIELE

Das Gerät ist mit 3 integrierten Video-Spielen ausgestattet, die auf dem Touch-Screen abgespielt werden können.

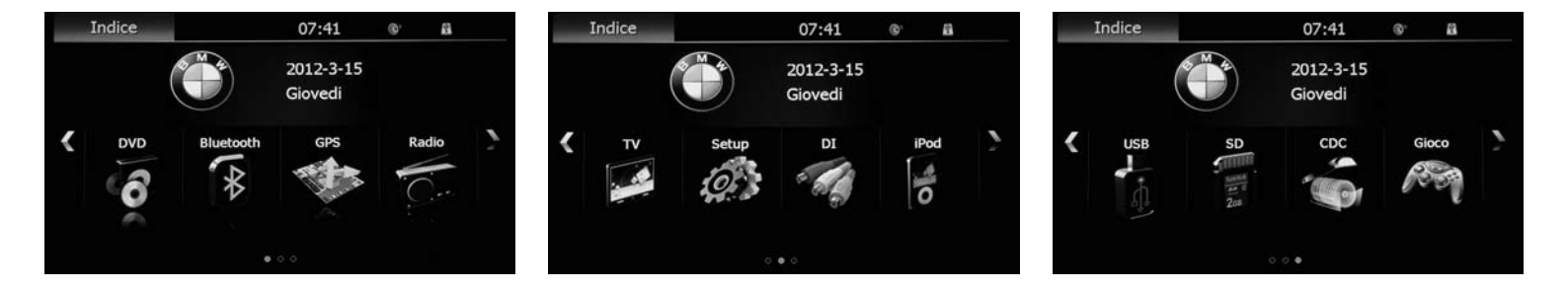

El dispositivo después del encendido, se pondrá automáticamente en la función de radio. Presionar la tecla + para entrar en el menú principal.

FUNCION TV-CDC NO DISPONIBLE

# **AJUSTES**

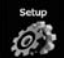

Presionar para entrar en el menú de configuraciones.

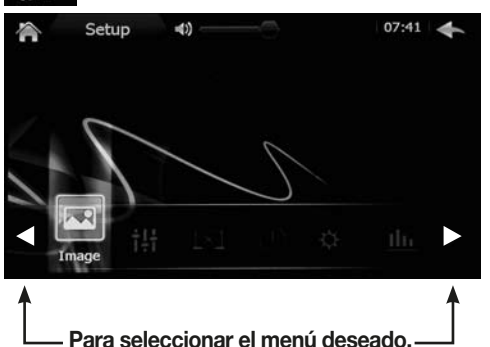

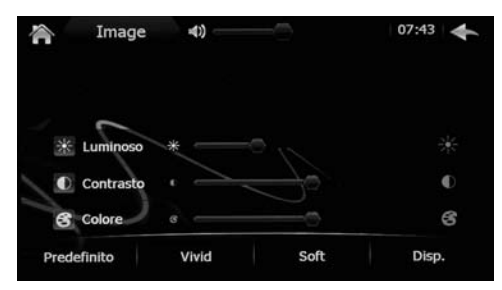

## **CONFIGURACIÓN IMAGEN**

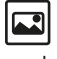

Presionar para entrar en el menú imagen. • Ajusta el brillo, contraste y color de la pantalla.

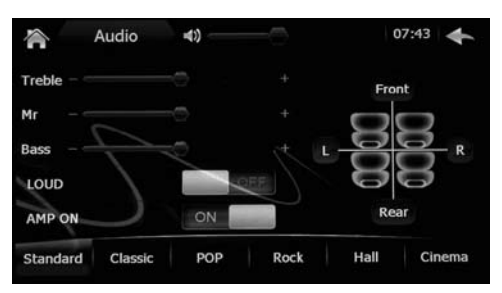

## CONFIGURACIÓN AUDIO

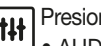

Presionar para entrar en el menú audio. • AUDIO Control tonos, fader y balance.

 LOUD activa/desactiva exaltación de los graves.

 AMP ON activa/desactiva salida remoto amplificador.

#### CONFIGURACIÓN BLACKSET

Presionar para entrar en el menú blackset. • Ajusta el temporizador para el apagado de la pantalla.

## **CONFIGURACIÓN FECHA Y HORA**

Presionar para entrar en el menú fecha y hora. Presionar para enual en
 Ajustar fecha y hora.

# **AJUSTES • CONFIGURACIONES GPS**

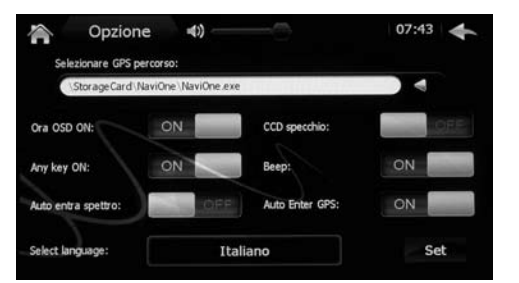

## CONFIGURACIÓN OPCIÓN (GPS)

- Presionar para entrar en el menú opciones (GPS).
- HORA OSD ON Activa/desactiva la visualización del horario en la pantalla
- ANY KEY ON Activa/Desactiva la posibilidad de encender la unidad con cualquier tecla.
   AUTO ENTRA SPECTRO Activa/desactiva Espectrómetro automático.
- CCD ESPEJO Activa/Desactiva función espejo para la marcha atrás.
- BEEP Activa/Desactiva el sonido acústico cuando se presiona en la pantalla.
- AUTO ENTER GPS Activa/Desactiva el inicio automático de la navegación cada vez que se enciende el aparato.
- SELECCIÓN IDIOMA Cambia el idioma del menú.

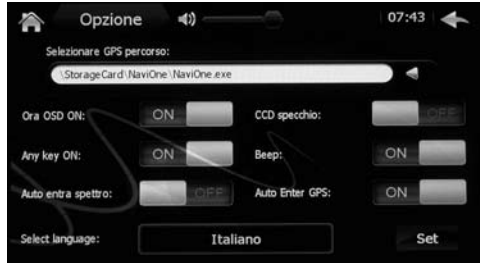

## **CONFIGURACIÓN OPCIÓN (GPS)**

SELECCIONAR RECORRIDO GPS

Configura el recorrido del archivo de ejecución (EXE.)de la navegación. Introducir la sd-card iGO NV995 en la ranura de navegación y seleccionar MobileNavigator.exe. Iniciar la navegación y configurar el modulo GPS de la siguiente forma. **GPS Setting**: Configura el recorrido del archivo de ejecución (exe) de la navegación. Introducir la sd-card iGO NV995 en la ranura de navegación y seleccionar MobileNavigator.exe. Iniciar la navegación y configurar el modulo GPS de la siguiente forma:

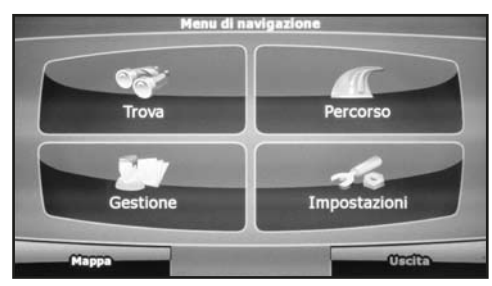

#### NAVEGACION

En la primera activación de la cartografía iGO (opcional) seleccionar el archivo ejecutable mobilenavigator.exe en los ajustes.

• Acceder al menú ajustes del software.

# **AJUSTES • CONFIGURACIONES GPS**

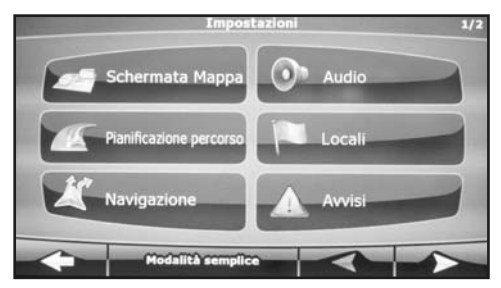

**CONFIGURACION MODULO GPS** 

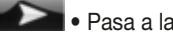

Pasa a la segunda ventana

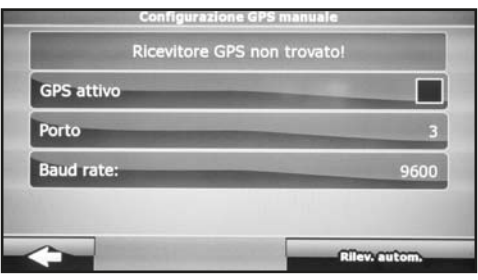

 Presionar en la casilla de GPS ACTIVADO A continuación en DETECCIÓN AUTOMATICA

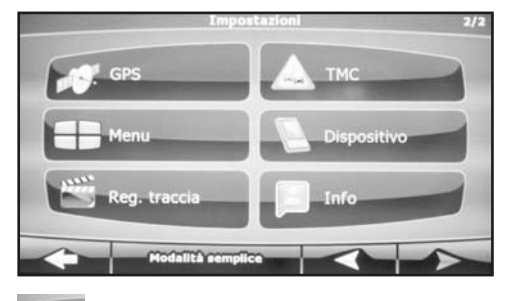

Presionar GPS

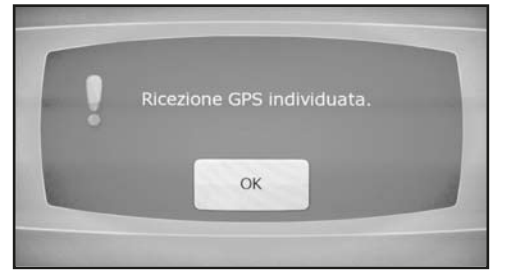

• Esperar la adquisición de los datos y presionar ok. • Tomar como punto de referencia el manual iGO para las instrucciones sobre el software de navegación.

# **AJUSTES**

## CONFIGURACIÓN SPECTRUM

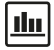

Presionar para entrar en el menú Spectrum. • Visualiza el analizador de espectro audio.

## CONFIGURACIÓN TCH CALI

Presionar para entrar en el menú THC CALI. • Calibración de la Tatal Calibración de la pantalla, tocar con un lápiz o utensilio puntiagudo las cruces que se muestran en secuencias en la pantalla.

## CONFIGURACIÓN STEER KEY

Presionar para entrar en el menú STEER KEY. Presionar para entrar on or monormediante
 Mandos de volante con gestión mediante centralita CAN-BUS.

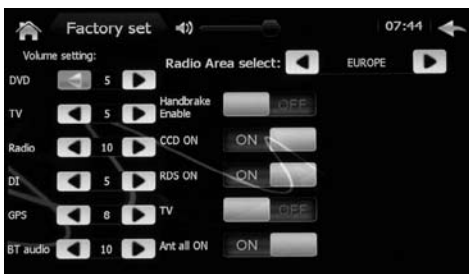

## CONFIGURACIÓN FACTORY SET

- Presionar para entrar en el menú FACTORY SET.
- VOLUME SETTING Ajusta el nivel de volumen en cada fuente
- HANDBRAKE ENABLE Activa/Desactiva desbloqueo video en movimiento.
- CCD ON Activa/Desactiva retro-cámara.
- RDS ON Activa/Desactiva función RDS.
- TV Activa/Desactiva función TV.
- ANT ALL ON Activa salida antena eléctrica.
- RADIO AREA SELECT Configura el área para la recepción de la radio.

## VERSION

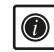

• Visualiza versión firmware del producto.

## **GPS INFO**

 Visualiza las señales satelitales que recibe la ₿Å® unidad y ajusta la sincronización de fecha v hora mediante la función AUTO SYNC (ON-OFF).

## **CAR INFO**

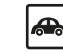

Función no disponible.

## **AJUSTES**

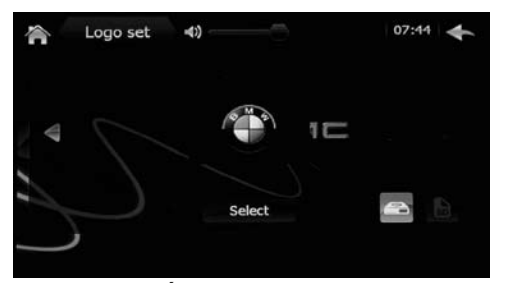

## **CONFIGURACIÓN LOGO**

Presionar para entrar en el menú LOGO SET. • LOGO SET Permite sustituir el logo de inicio. Introducir el código PIN 3368.

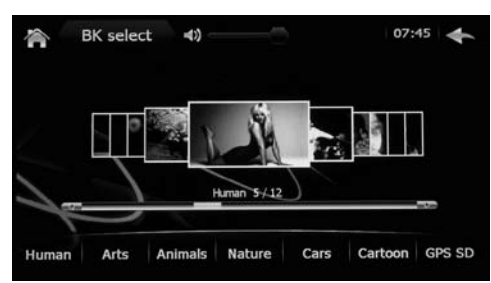

CONFIGURACIÓN FONDO DE PANTALLA

Presionar para entrar en el menú BK select. • BK SELECT Selecciona una imagen de fondo de pantalla de los menús. Están presentes diferentes imágenes divididas por categorías (Humanos, Arte, Animales, Naturaleza, etc.) o bien es posible introducir cualquier fondo de pantalla mediante una micro SD introducida en la ranura GPS. Es imprescindible que tenga un formato BMP con resolución 800x480, en caso contrario no es compatible.

# **FUNCIONES RADIO**

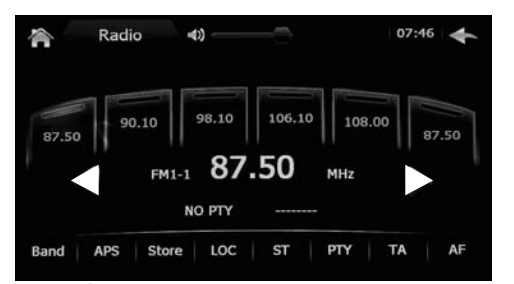

#### FUNCIÓNES RADIO

- Teniendo presionado durante más de un segundo las teclas ◄ ► al lado de la frecuencia radio, la unidad buscara manualmente las emisoras.
- Presionando brevemente se efectúa la escansión manual.
- Para memorizar la frecuencia encontrada, tener presionado en la posición deseada, uno de los seis recuadros encima de la frecuencia, o bien presionar el icono STORE y después seleccionar la posición deseada.
- BAND: Selecciona las bandas radio.
- APS: Memoriza automáticamente las primeras 6 frecuencias encontradas en la banda seleccionada.
- LOC: Selecciona local o distante.
- ST: Selecciona estéreo o mono.
- PTY: Selección del programa radiofónico.
- TA: Recepción informaciones sobre el tráfico.
- AF: Cambio de frecuencia manteniendo la misma emisora de radio.

# FUNCIONES AUDIO / VIDEO

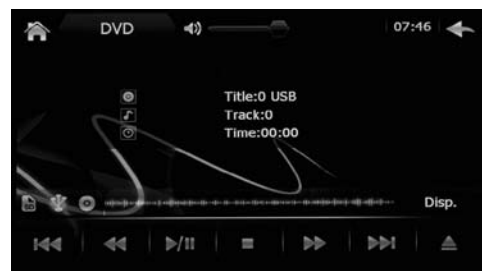

#### FUNCIONES DVD-USB-SD CARD

- Introduciendo cualquier soporte (Disco-USB-SD card), la unidad iniciara la reproducción de las canciones (si presentes), de los videos y por ultimo de las imágenes.
- Para seleccionar un tipo diferente de archivo, presionar en la pantalla DISP.

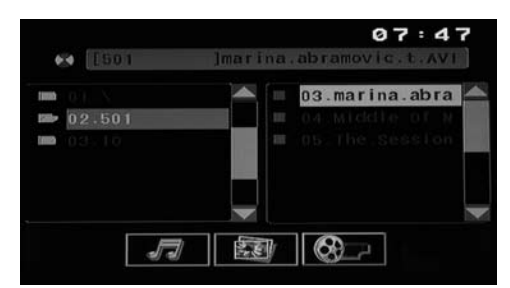

#### FUNCIONES USB-SD CARD-INTERFAZ VIDEO

- Para visualizar los archivos de AUDIO.
- Para visualizar los archivos de IMAGEN.
- Para visualizar los archivos de VIDEO.

• Presionar el archivo deseado para iniciar la reproducción. En caso de Disco DVD con formato DVD (VIDEO\_TS) la unidad iniciara de forma automática, visualizando el menú de los títulos.

# FUNCIONES AUDIO / VIDEO

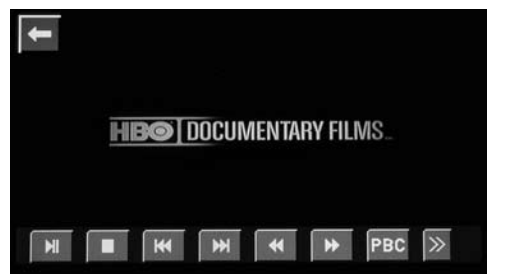

#### FUNCIONES USB-SD CARD VIDEO 1

- Inicio/Pausa reproducción
- Interrupción reproducción
- I Canción precedente
- ► Canción siguiente
- Atrás rápido
- ►► Avance rápido
- PBC Función no disponible
- >> OTROS MANDOS

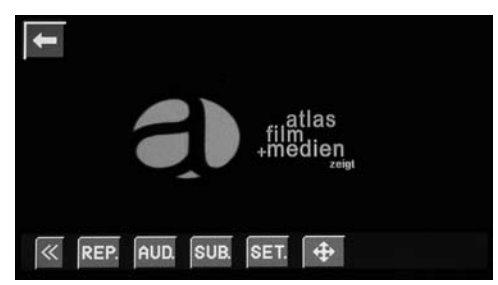

#### FUNCIONES USB-SD CARD VIDEO 2

- << OTROS MANDOS
- REP Repetición canción / capitulo / carpeta / todo.
- AUD Selecciona idioma audio (Si disponible).
- SUB Selecciona subtítulos (Si disponible).
- SET Configuración video interfaz (se gestionan desde el sistema).
- Movimiento en el interior de los menús no
  - gestionados por la pantalla táctil.

# AJUSTES BLUETOOTH

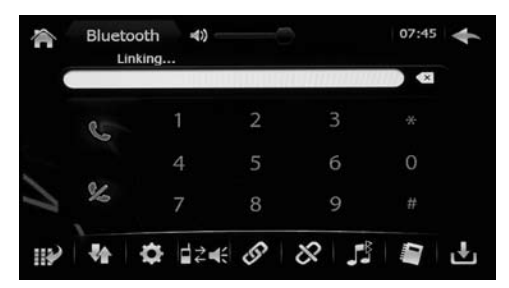

#### EMPAREJAMIENTO TELEFONO

- Iniciar la búsqueda de nuevos dispositivos desde el móvil (hacer referencia al manual del móvil para activar esta función).
- Cuando el teléfono visualiza el código de la unidad, seleccionarlo y digitar el código 0000.
- Autorizar el emparejamiento automático (en los móviles que lo permitan).
- Digitar el número de teléfono que se desea llamar y presionar . Si se desea llamar un número desde la lista de contactos o bien desde la lista de llamadas, seleccionarlo y a continuación presionar .
- Visualiza el teclado numérico para componer el número que se desee llamar.
- Visualiza las últimas llamadas recibidas, efectuadas o perdidas.
- Presionar desde el menú bluetooth para entrar en configuración.
- I a lamada desde el manos libres al móvil y al revés.
- Conecta la unidad con el teléfono (en caso de desacoplamiento o conexión manual)
- & Desconecta el teléfono acoplado

- Streaming audio bluetooth para teléfonos con protocolo A2DP
- Visualiza la Agenda telefónica (debe ser anteriormente descargada en la VM088).
- Descarga la Agenda telefónica, para los móviles compatibles.

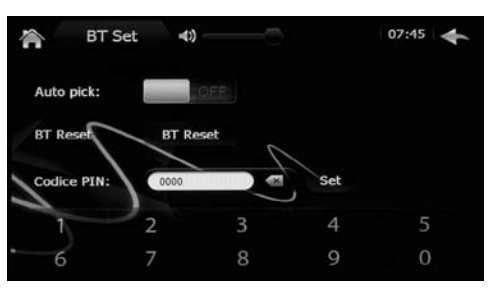

## CONFIGURACIONES

- AUTO PICK Contestación automática
- BT RESET Cancela todos los teléfonos memorizados y las agendas telefónicas descargadas.
- CODIGO PIN Cambia el código PIN para emparejar los teléfonos (Fabrica 0000).

ATENCION: En los mandos de volante no están disponibles las funciones CONTESTAR/RE-CHAZAR llamada. A la llegada de una llamada entrante será necesario contestar o rechazar la llamada presionando encima de los iconos en la pantalla.

## FUNCIONES IPOD • AUX-IN • JUEGO

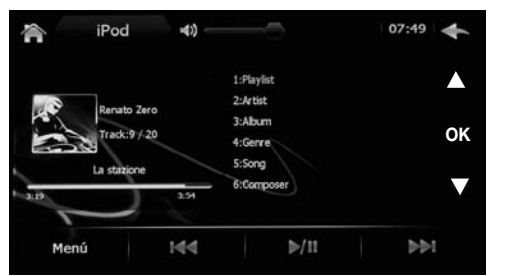

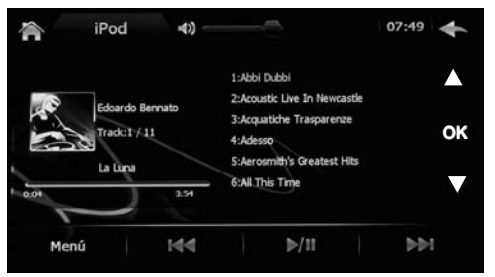

# FUNCIÓN IPOD 1

- Conectar la unidad con un iPod APPLE mediante el cable en dotación, visualiza automáticamente la pantalla de gestión del iPod.
- Desplazarse con las flechas , seleccionar la música entre las playlist, álbum y canciones, presionar OK para confirmar.
- Presionar MENU para volver a la lista anterior. Compatible con iPod e iPhone (hasta a 4S). Recarga el dispositivo conectado.

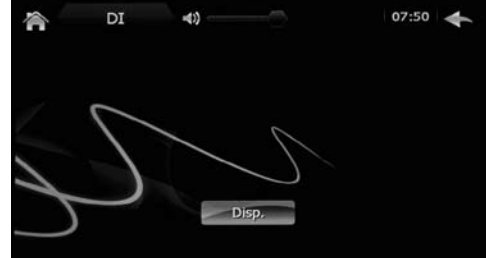

#### FUNCIÓN AUX IN

Seleccionar el icono - cuando está presente una señal A/V en la relativa entrada y presionar DISP en la pantalla. En el caso de que la fuente AUX IN esté apagada o no conectada, en el display quedará visualizado el fondo con el icono DISP.

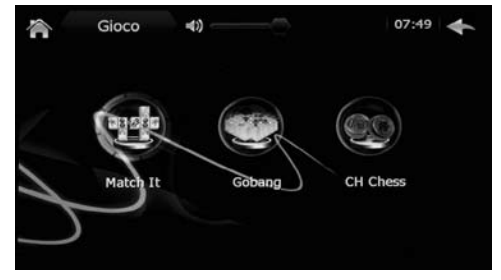

## **FUNCIÓN JUEGO**

En el interior de la unidad están presentes 3 juegos que se pueden jugar en la pantalla táctil.

## CARATTERISTICHE TECNICHE • TECHNICAL FEATURES • CARACTERISTIQUES TECHNIQUES TECHNISCHE DATEN • CARACTERISTICAS TECNICAS

MONITOR TFT/LCD WIDE SCREEN TOUCH SCREEN **DISPLAY ALTA LUMINOSITÀ RISOLUZIONE 800X480** ILLUMINAZIONE TASTI COLORE ROSSO GPS - MAPPA DI NAVIGAZIONE OPZIONALE NV995 DUAL ZONE (NAVI) SISTEMA COLORE NTSC/PAL FORMATI 16:9, 4:3 LETTER BOX E PAN SCAN FUNZIONI VISIBILI SU SCHERMO (OSD) MENÙ. SOTTOTITOLI E AUDIO MULTILINGUE INGRESSO IPOD/IPHONE 4S CON CONTROLLO PLAYLIST STREAMING AUDIO BLUETOOTH A2DP SINCRONIZZAZIONE RUBRICA CHIAMATE E RISPOSTE DURANTE LA NAVIGAZIONE COMANDI AL VOLANTE SINTONIZZATORE RADIO EM-AM-RDS-FON STAZIONI MEMORIZZABILI IN FM 18 + AM 12 MEMORIZZAZIONE DELL'ULTIMA POSIZIONE 1 INGRESSO RETROCAMERA (PAL/NTSC) **1 PORTA USB POSTERIORE MULTIMEDIALE** 1 SLOT SD-CARD 8 GB MAX MULTIMEDIALE 1 SLOT MICRO SD-CARD PER NAVIGAZIONE 4+1 USCITE AUDIO PREAMPLIFICATE **4 USCITE AUDIO AMPLIFICATE 45 W MAX** 2 USCITE VIDEO / 2 INGRESSI AUDIO 1 INGRESSO VIDEO

Compatibilità / Compatibility DVD, VCD, CD, MP3, MPEG4, AVI, CD-R/WMA, JPEG

MONITOR TFT/LCD WIDE SCREEN TOUCH SCREEN HIGH BRIGHTNESS RESOLUTION DISPLAY 800X480 ILLUMINATION KEYS RED COLOUR **GPS - NAVIGATION MAPS OPTIONAL NV995** DUAL ZONE (NAVI) COLOUR SYSTEM NTSC/PAL CONFORMING TO 16:9, 4:3 LETTER BOX AND PAN SCAN **ON SCREEN DISPLAY FUNCTIONS (OSD)** MULTIPLE LANGUAGE MENU. SUBTITLE AND AUDIO **IPOD/IPHONE 4S WITH PLAYLIST CONTROL** STREAMING AUDIO BLUETOOTH A2DP PHONE-BOOK DOWNLOAD BLUETOOTH CALLING ON GPS NAVIGATION STEERING-WHEEL COMMANDS FM-AM-RDS-FON TUNER FM 18 + 12 AM MEMORY STATIONS LAST POSITION MEMORY FUNCTION 1 REAR CAMERA INPUT (PAL/NTSC) **1 REAR MULTIMEDIA USB PORT** 1 MULTIMEDIA SD-CARD SLOT 8 GB MAX 1 MICRO SD-CARD SLOT FOR NAVIGATION 4+1 PRE AUDIO OUTPUT **4 AUDIO AMPLIFIED OUTPUT 45 W MAX** 2 VIDEO OUTPUT / 2 AUDIO INPUT **1 VIDEO INPUT** 

S.p.A. - Via F.lli Cervi, 167/C • 42124 Reggio Emilia (Italy) • Tel. ++39 0522 941621 • Fax ++39 0522 942452 • www.phonocar.com • e-mail:info@phonocar.it